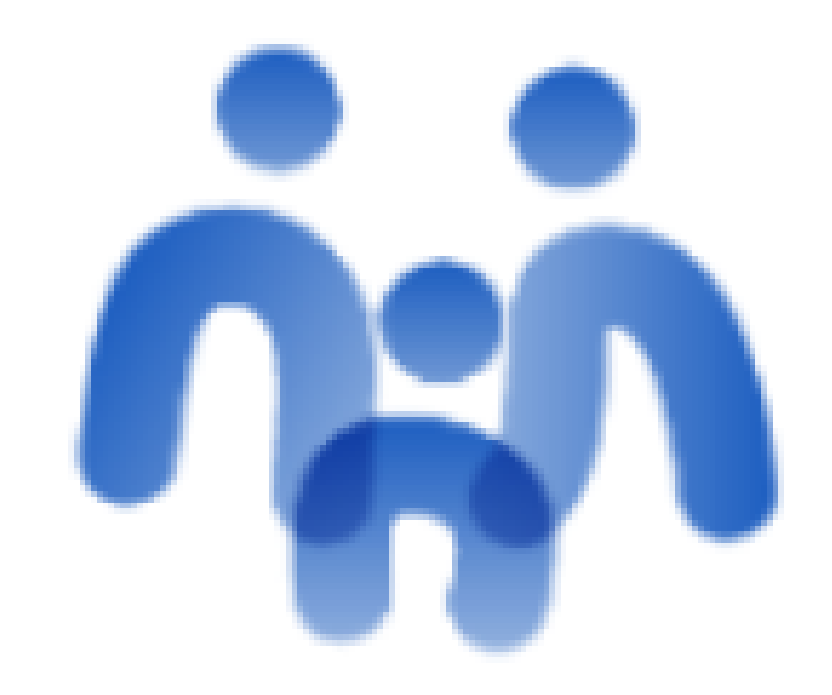

# STILUS Familias

## Recibir comunicaciones en el teléfono móvil a través del email

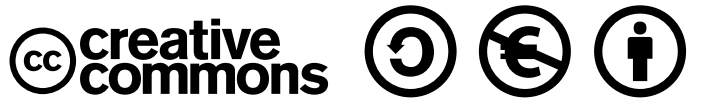

Andrés García González. Enrique Zancajo García. Octubre 2023.

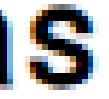

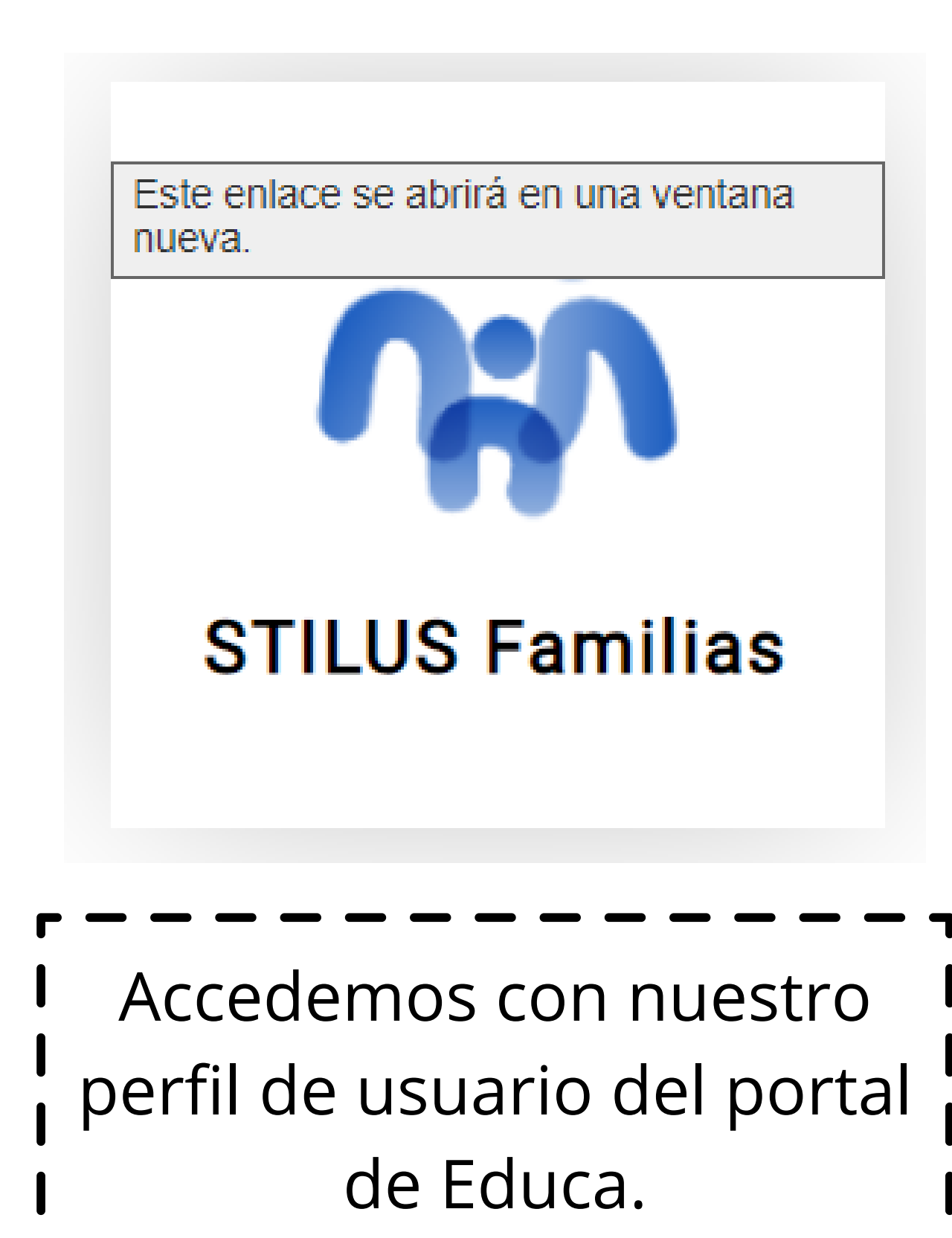

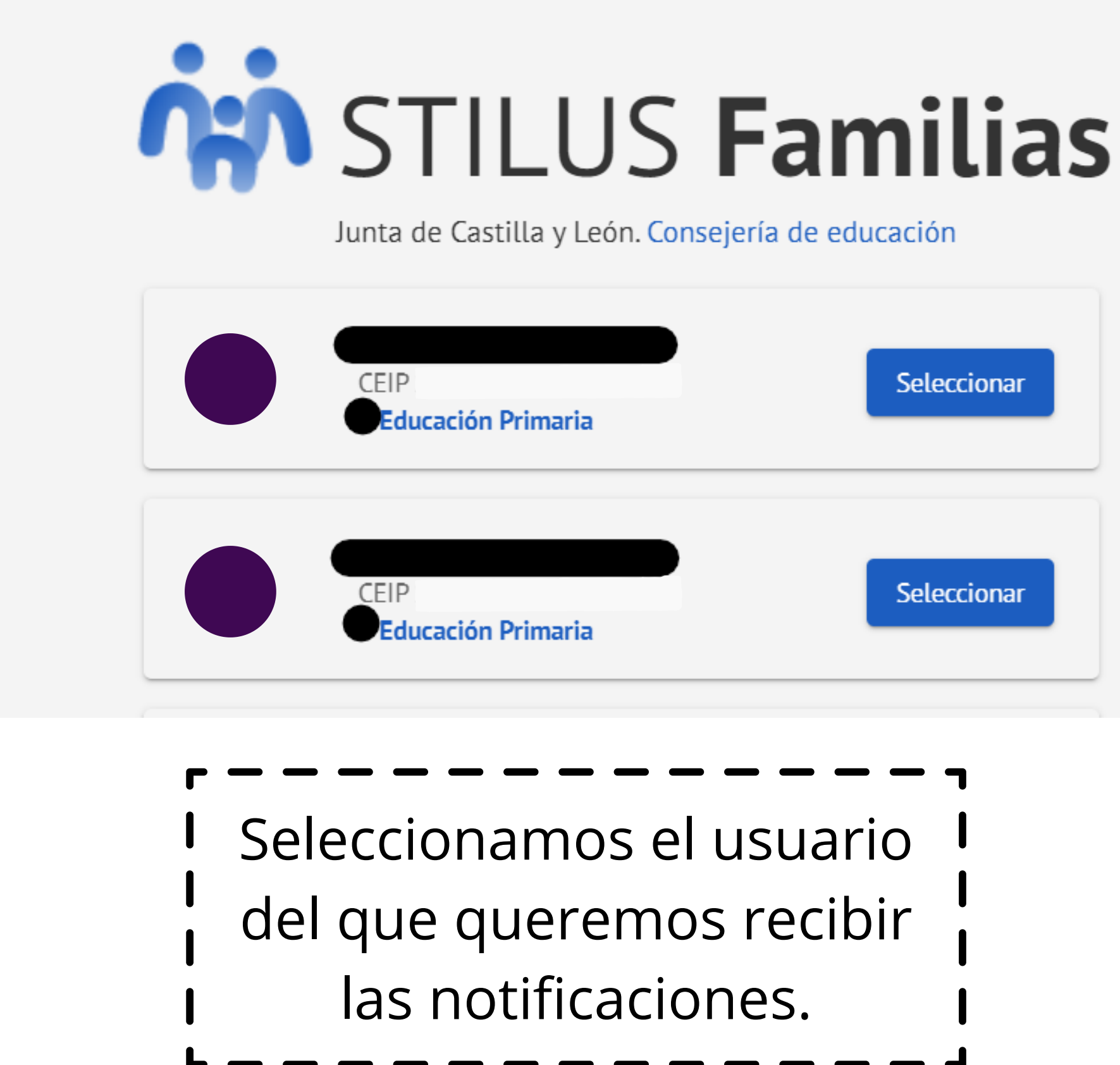

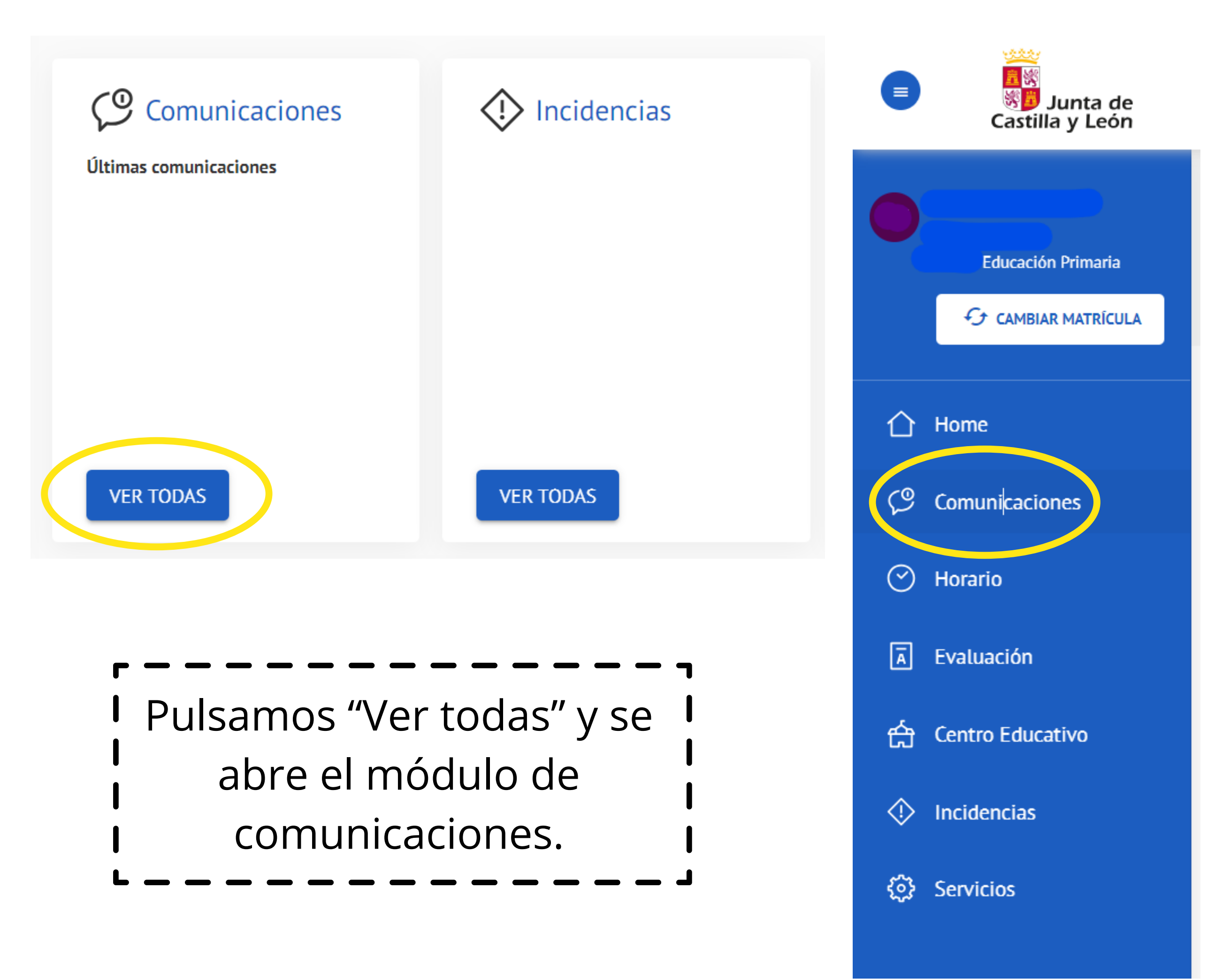

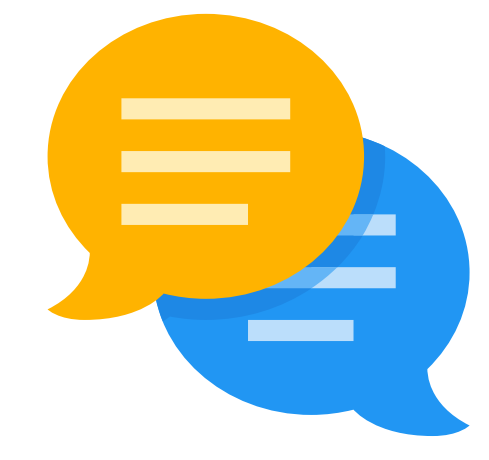

## También se puede abrir desde el menú lateral a la izquierda.

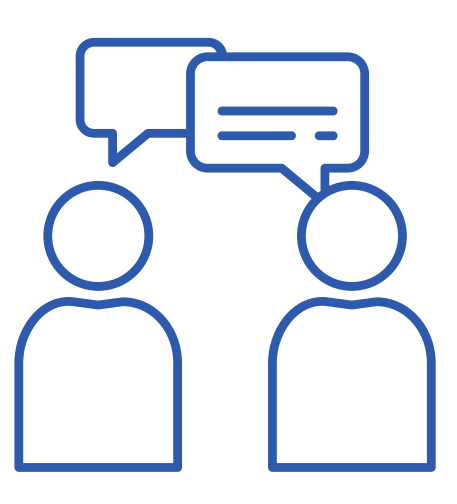

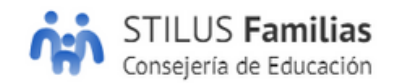

HOME > COMUNICACIONES

### **Comunicaciones**

Consulta las comunicaciones recibidas con respecto al alumno y al centro educativo en el que está matriculado

| Recibidas      | Recibidas |                             |
|----------------|-----------|-----------------------------|
| Archivadas     |           |                             |
| FILTROS        |           |                             |
| Ausencia       |           |                             |
| Comunicado     |           | Seleccione una Comunicación |
| Extraescolares |           |                             |

En el apartado "Configurar opciones"
podemos marcar una casilla para
que el centro envíe un correo
electrónico al correo registrado.

Al marcar el cuadro, aparece la dirección de correo que tiene registrada el centro, a la cual se enviará la comunicación de STILUS familias.

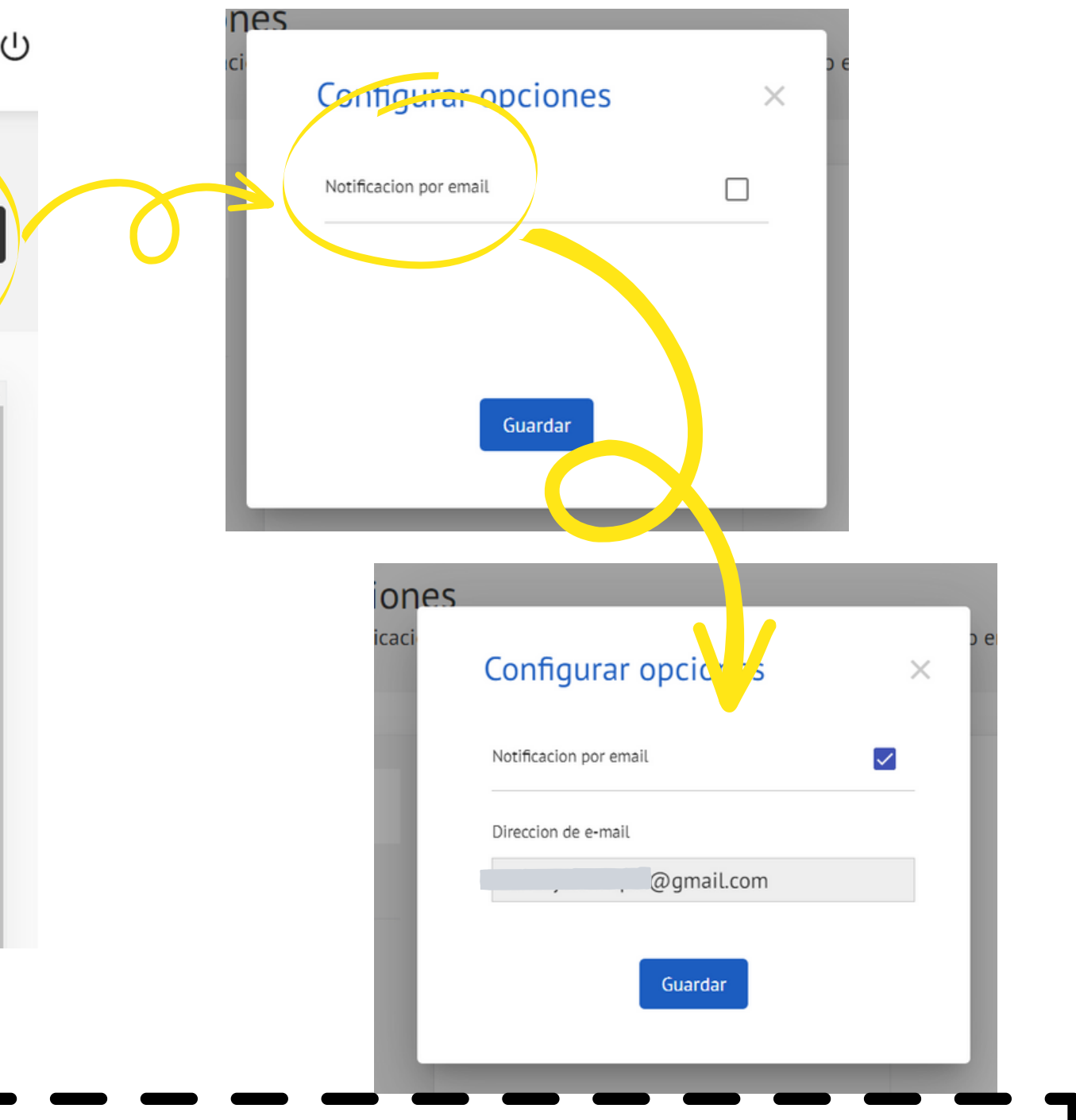

公 Configurar opciones

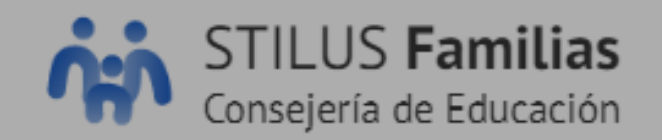

### HOME > COMUNICACIONES

| Consulta las comunicacion | es<br>Configurar opciones | o en |
|---------------------------|---------------------------|------|
|                           | Notificacion por email    |      |
| Recibidas                 | Direccion de e-mail       |      |
| Archivadas                | @gmail.com                |      |
| FILTROS                   | Guardar                   |      |
| Ausencia                  |                           |      |
| Comunicado                |                           |      |

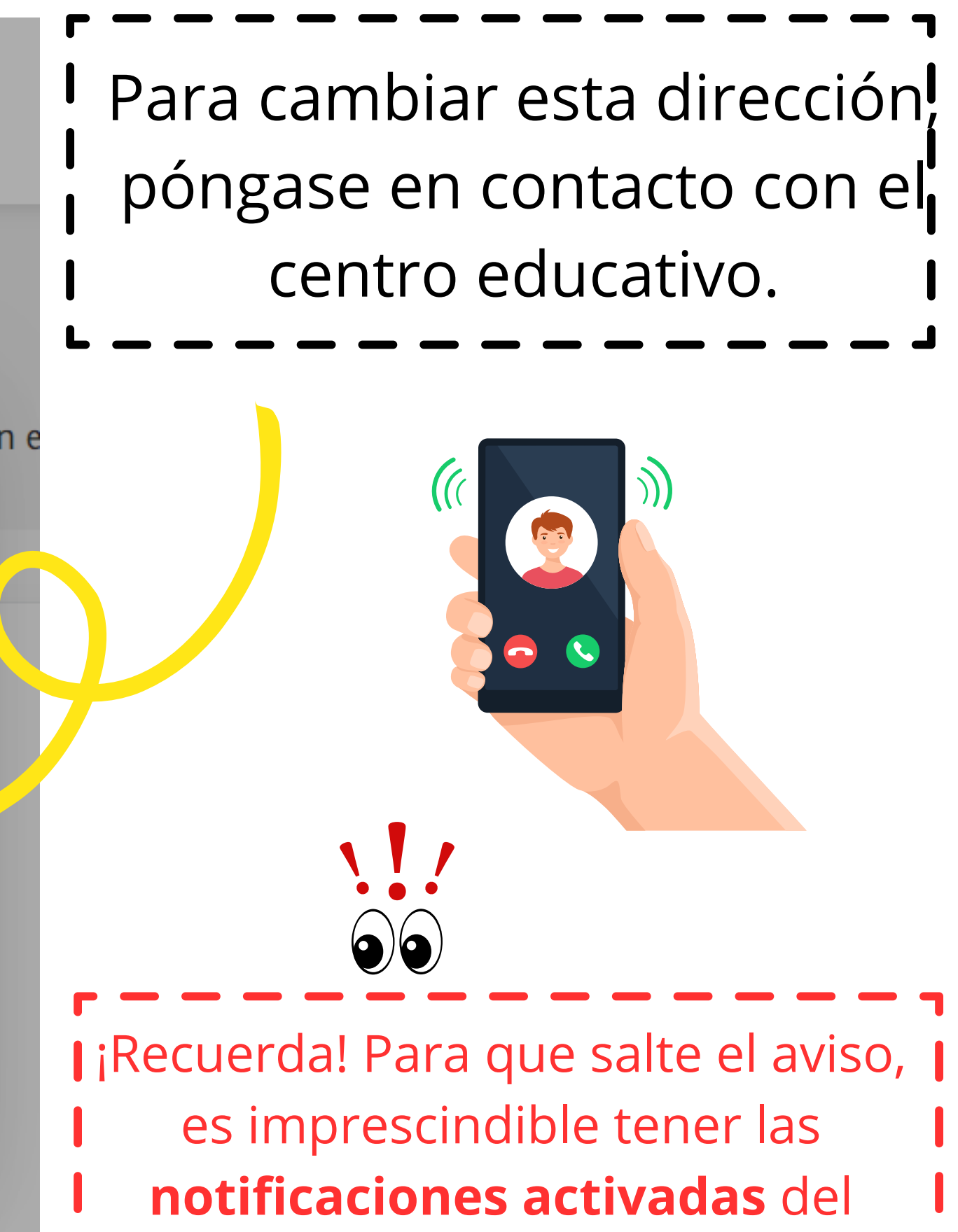

correo electrónico en tu teléfono.